# Doña Ana County - Probate Search

There are 2 different search types for Probate:

By Number

Names / Dates

| General Criteria  |                                                                                | Ilear 🔎 Search     |
|-------------------|--------------------------------------------------------------------------------|--------------------|
| Search Type:      | Probate - Search by Number 🗸                                                   |                    |
| Display:          | All Names<br>Instrument Number                                                 |                    |
| Specific Criteria | Book / Page Bus Reg Address                                                    |                    |
| Case Number:      | Unplatted Legal Description<br>Platted Legal Description<br>Search Description |                    |
|                   | Probate - Search by Number<br>Probate - Search by Names / Daves                |                    |
|                   | Marriage License<br>Business Registrations                                     |                    |
|                   |                                                                                |                    |
|                   |                                                                                |                    |
|                   |                                                                                |                    |
| General Criteria  |                                                                                | 🥣 💞 Clear 🔑 Search |
| Search Type:      | Probate - Search by Number 🔹                                                   |                    |
| Display:          | All Names<br>Instrument Number                                                 |                    |
| Specific Criteria | Book / Page Bus Reg Address                                                    |                    |
| Case Number:      | Platted Legal Description<br>Platted Legal Description                         |                    |
|                   | Probate - Search by Number                                                     |                    |
|                   | Marriage License<br>Business Registrations                                     |                    |
|                   |                                                                                |                    |

To Search by Number, enter the case number (or a partial number with the asterisk key as a 'wild-card').

ipecific Criteria

Case Number: 13-\*

To Search by Name, select the name type and type in the name in the format 'last first'. You can use the asterisk 'wild-card' if you are uncertain of the exact name / spelling. You can also filter your search by entering date ranges for Date of Death or Filing Date.

.

| Search Type: Probate - Search by Names / Dates  Display: 100  Records per page  Specific Criteria Name Type: Decedent |  |
|----------------------------------------------------------------------------------------------------|--|
| Display: 100  Records per page Specific Criteria Name Type: Decedent                                                  |  |
| Name Type: Decedent                                                                                                   |  |
| Name Type: Decedent 👻                                                                                                 |  |
|                                                                                                    |  |
| Name: jones g ?                                                                                                    |  |
| (Example: IBM Inc or Smith John)                                                                                      |  |
| Death Date From: To                                                                                                   |  |
| Filing Date From: To                                                                                                  |  |

Search Results are returned with a list of any cases which meet your criteria.

| Case Search Results 2018 Back to Criteri                                                 |              |                           |   |                      | Criteri |   |   |
|------------------------------------------------------------------------------------------|--------------|---------------------------|---|----------------------|---------|---|---|
| Search Criteria: Search Type: Probate - Search by Number; Case Number: 13-% All Criteria |              |                           |   |                      |         |   |   |
| isplaying 1-100                                                                          | of 168 Items |                           | P | age 1 of 2 Go to     | page:   | 0 | ⇒ |
| Case Number                                                                              | Case Type    | Name                      |   | <u>Filing Date</u> 📥 | Status  |   |   |
| ✓ <u>13-0168</u>                                                                         | Probate      | HERRERA MARTHA H.         |   | 07/16/2013           |         |   | - |
| ✓ <u>13-0169</u>                                                                         | Probate      | BAKER DUANE A             |   | 07/16/2013           |         |   |   |
| ✓ <u>13-0167</u>                                                                         | Probate      | ROMERO MARTHA F           |   | 07/11/2013           |         |   | = |
| ✓ <u>13-0166</u>                                                                         | Probate      | JARAMILLO WAYNE ANDREW    |   | 07/10/2013           |         |   |   |
| ✓ <u>13-0164</u>                                                                         | Probate      | GARCIA BLAS E             |   | 07/09/2013           |         |   |   |
| ✓ <u>13-0165</u>                                                                         | Probate      | NAVARRETE JOSE LUIS       | + | 07/09/2013           |         |   |   |
| ✓ <u>13-0162</u>                                                                         | Probate      | CHAVARRIA LUCILA D        |   | 07/02/2013           |         |   |   |
| ✓ <u>13-0163</u>                                                                         | Probate      | SNYDER DONA LU            |   | 07/02/2013           |         |   |   |
| ✓ <u>13-0160</u>                                                                         | Probate      | CHAVEZ MARY T             |   | 07/01/2013           |         |   |   |
| ✓ <u>13-0161</u>                                                                         | Probate      | DE SOLANO CARMEN ENRIQUEZ |   | 07/01/2013           |         |   |   |
| ✓ <u>13-0159</u>                                                                         | Probate      | CARSON MARY LOU           |   | 06/27/2013           |         |   |   |
| ✓ <u>13-0157</u>                                                                         | Probate      | HAHN LARRY OWEN           |   | 06/26/2013           |         |   |   |
| ✓ <u>13-0158</u>                                                                         | Probate      | POST CECIL C              |   | 06/26/2013           |         |   |   |
| ✓ <u>13-0152</u>                                                                         | Probate      | MULLINS MICHAEL J         |   | 06/25/2013           |         |   |   |
| ✓ <u>13-0153</u>                                                                         | Probate      | LOPEZ VIRGINIA J          |   | 06/25/2013           |         |   |   |
| ✓ <u>13-0154</u>                                                                         | Probate      | NORDYKE JUDD L            |   | 06/25/2013           |         |   |   |
| 13-0155                                                                                  | Probate      | CHAVEZ ANTHONY RAY        |   | 06/25/2013           |         |   | - |

Select the case number that you want to view.

| ✓ <u>13-0157</u> | Probate | HAHN LARRY OWEN | 06/26/2013 |
|------------------|---------|-----------------|------------|
| ✓ <u>13-0158</u> | Probate | POST CECIL C    | 06/26/2013 |

## This will take you to the Case Details.

| Lase Search Details                     |   |                | Back to Results | 😭 Back |
|-----------------------------------------|---|----------------|-----------------|--------|
| History: 13-0158                        | • |                |                 |        |
| Estate Representatives Attorneys Docket |   |                |                 |        |
| Case Number: 13-0158                    |   | Filing Date:   | 06/26/2013      |        |
| Case Status: ACTIVE                     |   | Type:          | PROBATE         |        |
| Closed Date:                            |   | Date of Death: | 03/25/2013      |        |
| Decedent's Name:                        |   |                |                 |        |
| POST CECIL C                            |   |                |                 |        |

Click on each tab to see additional info.

| Estate Representatives Attorneys Docket | 🔒 History:  | 13-0158          |  |
|-----------------------------------------|-------------|------------------|--|
| $\Box$                                  | Estate Repr | Attorneys Docket |  |
| Personal Penrecentative(s)              |             |                  |  |
| MCCLURE-POST JOAN                       |             |                  |  |

#### **Case Search Details**

**Case Search Details** 

| 🗎 History:   | 13-0158                     | • |
|--------------|-----------------------------|---|
| Estate Repre | sentatives Attorneys Docket |   |
|              |                             |   |
| Attorn       | ney(s):                     |   |

LUTZ, MARTIN

The Docket tab is where you can see any document filings for the case.

#### **Case Search Details**

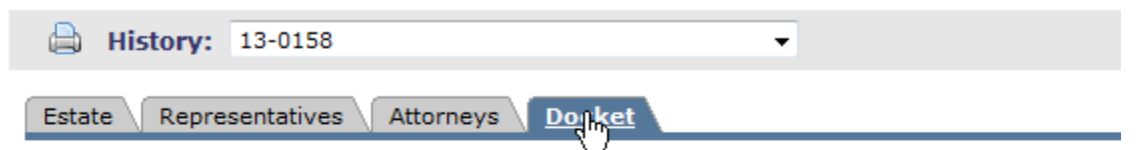

#### Displaying 1-5 of 5 Items

|          | Filed Date | Doc Type                                  |
|----------|------------|-------------------------------------------|
| 1        | 07/01/2013 | LETTERS TESTAMENTARY AND ACCEPTANCE       |
| <b>V</b> | 06/26/2013 | CERT ACKNOWLEDGING RECEIPT OF DEATH CERTI |
| 1        | 06/24/2013 | APPLICATION FOR INF APPT OF PR            |
| <b>V</b> | 06/24/2013 | ORDER FOR INF APPT OF PR                  |
| 1        | 06/24/2013 | LAST WILL AND TESTAMENT                   |

### Click on the document file date to see details on that filing:

| 0.01     | orspirating x o vio atoms |                                           |  |  |  |
|----------|---------------------------|-------------------------------------------|--|--|--|
| <b>V</b> | Filed Date                | Doc Type                                  |  |  |  |
| <b>V</b> | 07/01/2013                | LETTERS TESTAMENTARY AND ACCEPTANCE       |  |  |  |
| <b>V</b> | 06/26/2013                | CERT ACKNOWLEDGING RECEIPT OF DEATH CERTI |  |  |  |
| V        | 06/24/2013                | APPLICATION FOR INF APPT OF PR            |  |  |  |
| <b>V</b> | 06/24/2013                | ORDER FOR INF APPT OF PR                  |  |  |  |
| 1        | <u>06/24/2013</u>         | LAST WILL AND TESTAMENT                   |  |  |  |

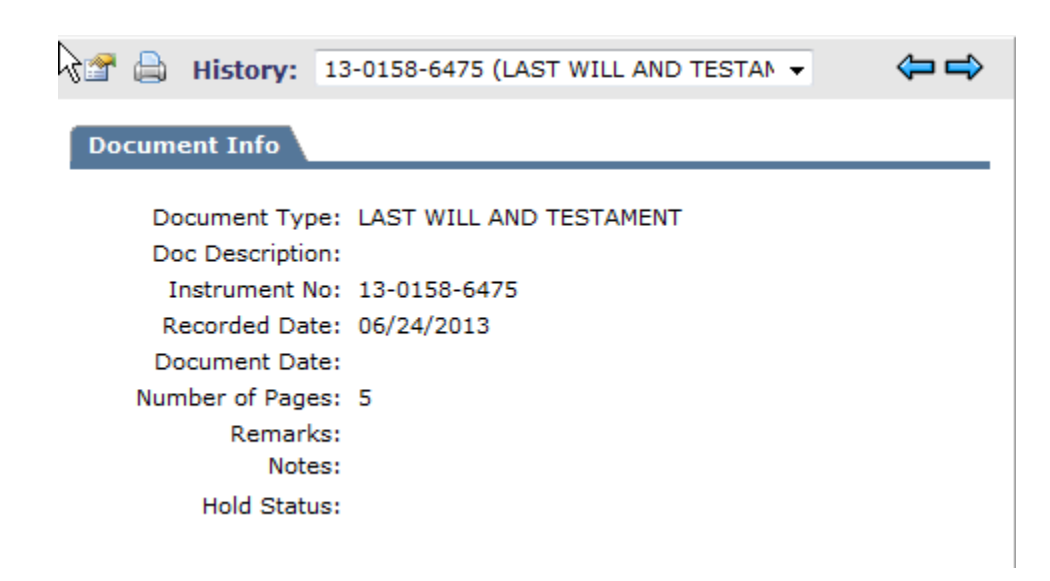